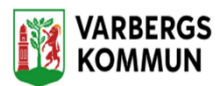

## Hur du startar ett besök med NFC- etikett.

När du ska starta ett besök hos en kund så håller du upp telefonen mot **NFC taggen.** 

Har du flera besök hos kunden så kommer alla dina besök hos kunden upp, det kommer även upp ett alternativ att starta ett Ej schemalagt besök längre ner på sidan.

Du startar ditt besök genom att klick på det besök som du ska utföra.

Har du inget planerat besök hos kunden så startar du ett Ej schemalagt besök.

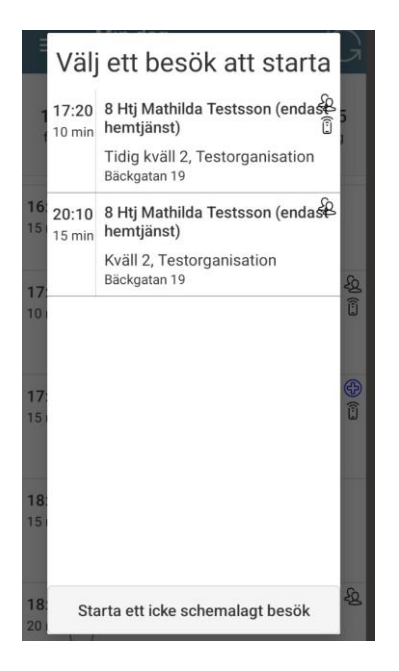

Startar du ett **Ej schemalagt** besök hos en kund så lägger det sig under **Min dag**, tidsmässigt utefter när besöket är utfört och det står då Ej schemalagt på besöket.